## Ingresar a la asamblea vía teléfono por zoom

debemos ir a Google play si tienes Android o Apple store si tienes iPhone
Y en el buscador escribir "zoom" oprimimos el botón instalar

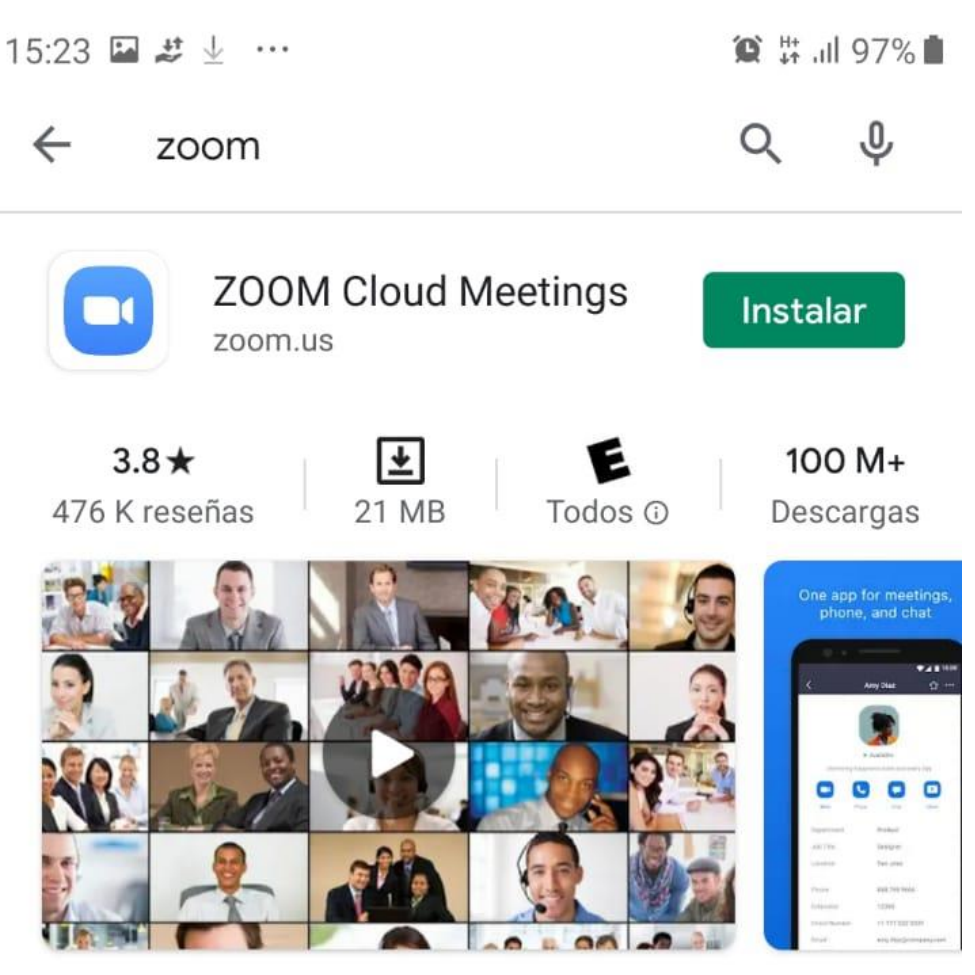

Zoom es una aplicación libre de HD reunión con el vídeo y la pantalla compartida para un máximo de 100 personas

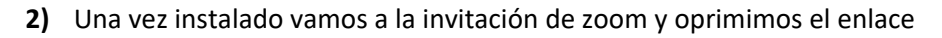

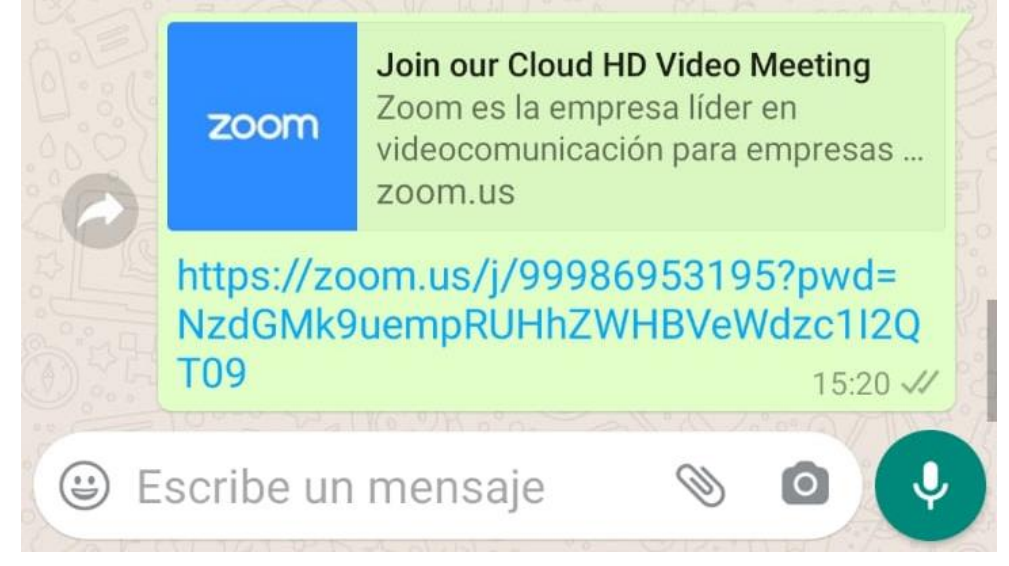

Luego nos preguntara donde queremos ejecutar esta invitación elegimos Zoom

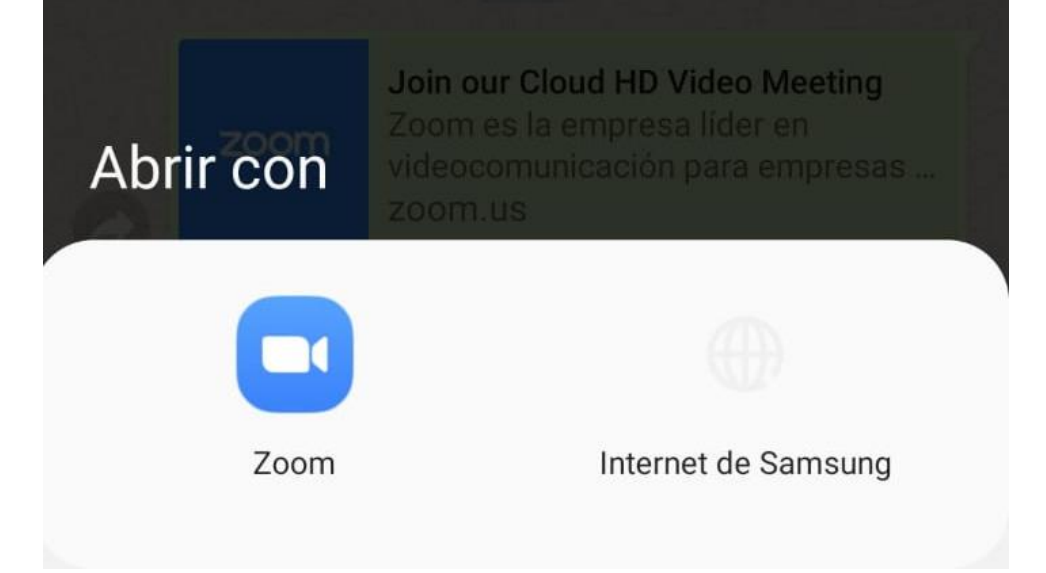

3) Ingresamos nuestro nombre

| Introduzca su nombre |    |
|----------------------|----|
| Su nombre            |    |
|                      |    |
| Cancelar             | ОК |

Esperamos un momento en el lobby de la reunion

| 15:26 🗳 🖵 🛇 … |        | 🏠 👫 🗐 96% 🛔 |
|---------------|--------|-------------|
|               | 🕏 Zoom | Salir       |

## Por favor, espere, el anfitrión le permitirá ingresar pronto

Eduardo Frederick Gonzalez Castro's Zoom Meeting **4)** una vez dentro serciorarnos de tener activa nuestra camara y desactivado nuestro microfono.

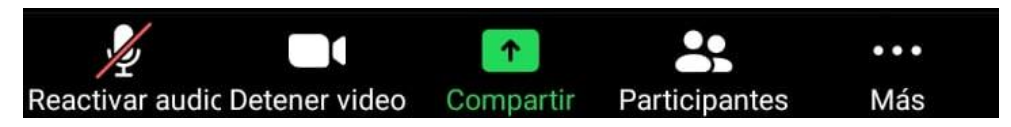

Para interactuar de forma ordenada oprimimos el botos mas y se desplegara una zolapa con tres opciones elegimos levantar la mano

| Chat                        |   |
|-----------------------------|---|
| Levantar la mano            | 2 |
| Configuración de la reunión |   |